Версия 1.0 Сентябрь 2021 г.

# Платформа Xerox Workflow Central

Руководство пользователя

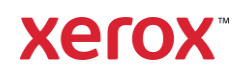

© 2021 Xerox Corporation. Все права защищены. Xerox®, Xerox Extensible Interface Platform®, AltaLink®, VersaLink® и ConnectKey® являются товарными знаками компании Xerox Corporation в Соединенных Штатах Америки и/или других странах.BR34368

Другие торговые марки принадлежат своим владельцам.

Версия документа: 1.0 (сентябрь 2021 г.).

## Вводная часть

Платформа Xerox<sup>®</sup> Workflow Central - это облачный программный сервис, который автоматизирует задачи, связанные с цифровыми или бумажными документами.

Настоящий документ используется конечными пользователями для наилучшего понимания платформы Xerox<sup>®</sup> Workflow Central и приложения Gallery. В этом документе также описаны различные рабочие процессы, которые можно использовать.

## Оглавление

| 1. | Описание                                                                                                    | 1-1         |
|----|----------------------------------------------------------------------------------------------------|-------------|
|    | Планы подписки и функции                                                                                       | 1-1         |
|    | Требования к устройству                                                                                        | 1-2         |
|    | Требования к браузеру                                                                                          | 1-2         |
| 2. | Установка платформы Xerox® Workflow Central                                                                    | 2-3         |
|    | Установка приложения Workflow Central Арр при помощи веб-портала Xerox App Gallery<br>(приложение по подписке) | 2-3         |
|    | Установка приложения Workflow Central Арр через веб-портал Xerox App Gallery (пробная вер<br>приложения)       | рсия<br>2-4 |
|    | Начальная настройка учетной записи Workflow Central                                                            | 2-4         |
|    | Владелец подписки                                                                                              | 2-5         |
|    | Управление пользователями                                                                                      | 2-5         |
|    | Управление подпиской                                                                                           | 2-6         |
|    | Пользователи                                                                                                   | 2-7         |
| 3. | Портал платформы Xerox Workflow® Central                                                                       |             |
|    | Рабочие процессы                                                                                               |             |
|    | Конвертирование в формат MS Office                                                                             |             |
|    | Редактирование                                                                                                 | 3-10        |
|    | Перевод                                                                                                    | 3-11        |
|    | Конвертирование в формат аудио                                                                                 | 3-11        |
|    | Рукописный текст в текстовые форматы                                                                           | 3-13        |
|    | Конспект                                                                                                    | 3-14        |
|    | Объединение                                                                                                    | 3-15        |
|    | Сохраненные рабочие процессы                                                                                   | 3-15        |
|    | Продвинутые рабочие процессы                                                                                   | 3-16        |
| 4. | Приложение Xerox Workflow® Central на устройстве                                                               | 4-17        |
|    | Конвертирование в формат MS Office                                                                             | 4-17        |
|    | Редактирование                                                                                                 | 4-18        |
|    | Перевод                                                                                                    | 4-19        |
|    | Конвертирование в формат аудио                                                                                 | 4-20        |
|    | Рукописный текст в текстовые форматы                                                                           | 4-21        |
|    | Конспект                                                                                                    | 4-22        |

|    | Сохраненные рабочие процессы                                                         | 4-23 |
|----|--------------------------------------------------------------------------------------|------|
| 5. | Поддержка                                                                            | 5-24 |
| 6. | Приложение А. Настройка службы единого входа                                         | 6-25 |
|    | Настройка службы единого входа: приложение внесено в перечень Xerox® Workplace Suite | 6-25 |
|    | Настройка службы единого входа: приложение внесено в перечень Xerox workplace suite  | 6-25 |
| 7. | Приложение В. Часто задаваемые вопросы                                               | 7-27 |

## 1. Описание

Платформа Xerox<sup>®</sup> Workflow Central - это облачный программный сервис, который автоматизирует задачи, связанные с цифровыми или бумажными документами. Этими сервисами (конвертирование в формат аудио, конвертирование в формат MS Office, рукописный текст в текстовые форматы, объединение, перевод, редактирование и конспект) можно пользоваться через ПК, мобильное устройство или МФУ. Пользователь также может создавать уникальные рабочие процессы и хранить их для использования в будущем. Xerox<sup>®</sup> Workplace Solutions (Xerox<sup>®</sup> Workplace Suite и Xerox<sup>®</sup> Workplace Cloud) использует службу единого входа Single Sign-On, делая вход в систему быстрым и легким. Сервис Xerox Workflow Central доступен для клиента, который покупает приложение и загружает его через учетную запись приложения Xerox App, созданную в Xerox App Gallery. Вы также можете опробовать работу этого приложения в течение установленного срока пробного использования.

## Планы подписки и функции

Доступ к Xerox Workflow Central возможен по подписке с неограниченным количеством пользователей и устройств, включая два плана: «Начальный» и «Продвинутый», а также различные размеры пакетов. Подробнее о приобретении конкретных пакетов планов см. Xerox App Gallery, https://appgallery.services.xerox.com.

Функции для каждого плана включают:

| <b>Продвинутый</b> – Полный доступ к |                                                                                                    | Начальный – Доступ к основным возможностям                                                                                                    |  |  |  |  |
|--------------------------------------|----------------------------------------------------------------------------------------------------|----------------------------------------------------------------------------------------------------|--|--|--|--|
| функциональным возможностям          |                                                                                                    | • Только автономные рабочие процессы                                                                                                    |  |  |  |  |
| •                                    | Автономные и комбинированные рабочие<br>процессы, объединяющие два или более<br>рабочих процесса в один простой процесс            | <ul> <li>Простые варианты ввода: сканирование<br/>бумажной копии, перетаскивание цифровых<br/>документов или получение изображений с</li> </ul> |  |  |  |  |
| •                                    | Делитесь сохраненными рабочими                                                                                                    | мобильного устройства                                                                                                    |  |  |  |  |
|                                      | процессами с различным выводом<br>информации                                                                                       | • Возможность выбора вывода                                                                                                    |  |  |  |  |
| •                                    | Дополнительный вариант ввода: выберите<br>нужные страницы с помощью Селектора<br>страниц                                           | <ul> <li>Печать, загрузка и/или отправка по<br/>электронной почте</li> <li>Лополнительная защита локумента</li> </ul>                           |  |  |  |  |
| •                                    | Большой выбор более безопасных и гибких<br>вариантов вывода информации                                                             | паролем                                                                                                    |  |  |  |  |
|                                      | • Путь к облачному хранилищу                                                                                                    |                                                                                                    |  |  |  |  |
|                                      | <ul> <li>Шифрование и отслеживание<br/>документов по электронной почте<br/>для максимальной безопасности</li> </ul>                |                                                                                                    |  |  |  |  |
|                                      | <ul> <li>Различные выводы информации /<br/>места назначения для экономии<br/>времени и повышения<br/>производительности</li> </ul> |                                                                                                    |  |  |  |  |

## Требования к устройству

Поддержка Xerox<sup>®</sup> Workflow Central на устройствах Xerox<sup>®</sup> AltaLink<sup>®</sup> и Xerox<sup>®</sup> VersaLink<sup>®</sup>.

В этом руководстве термин «устройство» используется как синоним и замена термина «многофункциональное устройство (МФУ)» или «принтер».

Все устройства должны соответствовать изложенным ниже требованиям.

- Для установки приложения должна быть включена платформа Xerox® Extensible Interface Platform (EIP).
  - Устройства должны поддерживать EIP 3.7 или выше
- Для установки этого приложения должна быть активирована функция установки приложений, поддерживающих технологию Xerox<sup>®</sup> ConnectKey<sup>®</sup> (политика установки Weblet Install Policy).
- Убедитесь, что в устройстве предусмотрено подключение к сети Интернет.

## ПРИМЕЧАНИЕ

В некоторых сетях для доступа к сети Интернет требуется прокси-сервер. Если включена функция верификации SSL, убедитесь, что в устройство загружены соответствующие сертификаты безопасности.

По умолчанию сертификаты Xerox<sup>®</sup> Solutions предварительно загружены на все устройства AltaLink<sup>®</sup> и VersaLink<sup>®</sup>. Если срок действия наших сертификатов истекает, новые сертификаты можно запросить у команды обслуживания App Gallery по адресу: xerox.app.gallery.feedback@xerox.com.

## Требования к браузеру

Сервис Xerox® Workflow Central работает в следующих браузерах:

- Internet Explorer, версия 11
- Microsoft<sup>®</sup> Edge, версия 79 или выше
- Google Chrome, версия 60.0 или выше
- Safari Mobile 12.0
- Firefox, версия 88 или выше

## 2. Установка платформы Xerox® Workflow Central

В следующей процедуре предполагается, что вы уже создали учетную запись приложения Xerox App. Если у вас нет доступа к учетной записи приложения Xerox App, обратитесь к краткому руководству по использованию Xerox App Gallery для получения инструкций по созданию учетной записи: https://download.support.xerox.com/pub/docs/APP\_GALLERY/userdocs/anyos/en\_GB/XeroxAppGalleryApp\_QSG.pdf?\_ga=2.69174550.608013450.1629739662-553080164.1559755376.

### Примечание.

Подробные инструкции по добавлению устройства и добавлению или установке приложений в вашу учетную запись приложения Xerox App см. в Руководстве пользователя Xerox App Gallery: https://download.support.xerox.com/pub/docs/APP\_GALLERY/userdocs/any-os/en\_GB/XAG\_UserGuide\_2021-07-12\_en-us.pdf?\_ga=2.72935700.608013450.1629739662-553080164.1559755376.

## УСТАНОВКА ПРИЛОЖЕНИЯ WORKFLOW CENTRAL APP ПРИ ПОМОЩИ ВЕБ-ПОРТАЛА XEROX APP GALLERY (ПРИЛОЖЕНИЕ ПО ПОДПИСКЕ)

- 1. Перейдите в библиотеку приложений Xerox App Gallery URL: https://appgallery.services.xerox.com
- 2. Выберите «Вход».
- 3. Введите действительный «Адрес эл. почты» и «Пароль».
- На вкладке «Устройства», при необходимости, добавьте Многофункциональное устройство или Принтер. Примечание: Если вы планируете использовать только веб-портал Workflow Central, добавлять устройство не обязательно.
- 5. На вкладке «Все приложения» выберите приложение Workflow Central.
- 6. Нажмите кнопку «Подписаться» рядом с желаемым планом подписки.
- 7. Примите условия Лицензионного соглашения с конечным пользователем (EULA) приложения.
- 8. В отношении подписки выберите продолжительность подписки и количество кредитов.
- 9. Нажмите на кнопку «Оформление заказа».
- 10. Внесите сведения об оплате и выберите «Разместить заказ».
- 11. По умолчанию выбрано «Включить автоматическое продление». Если вы не хотите участвовать в автоматическом продлении, не забудьте отменить выбор.
- 12. Выберите «Готово».
- 13. На ваш адрес электронной почты будет выслано письмо с подтверждением покупки.

## УСТАНОВКА ПРИЛОЖЕНИЯ WORKFLOW CENTRAL APP ЧЕРЕЗ ВЕБ-ПОРТАЛ XEROX APP GALLERY (ПРОБНАЯ ВЕРСИЯ ПРИЛОЖЕНИЯ)

- 1. Перейдите в библиотеку приложений Xerox App Gallery URL: https://appgallery.services.xerox.com
- 2. Выберите «Вход».
- 3. Введите действительный «Адрес эл. почты» и «Пароль».
- На вкладке «Устройства», при необходимости, добавьте Многофункциональное устройство или Принтер. Примечание: Если вы планируете использовать только веб-портал Workflow Central, добавлять устройство не обязательно.
- 5. На вкладке «Все приложения» выберите приложение Workflow Central.
- 6. Нажмите кнопку «Пробная версия» рядом с желаемым планом подписки.
- 7. Примите условия Лицензионного соглашения с конечным пользователем (EULA) приложения.
- В отношении подписки выберите план, продолжительность подписки и количество кредитов. Если «Автоматическое продление» не отключено, по истечении пробного периода с вас будет автоматически взиматься плата за выбранные вами варианты подписки.
- 9. Нажмите на кнопку «Оформление заказа».
- 10. Внесите сведения об оплате и выберите «Разместить заказ».
- 11. Выберите «Готово».
- 12. На ваш адрес электронной почты будет выслано письмо с подтверждением покупки.

## НАЧАЛЬНАЯ НАСТРОЙКА УЧЕТНОЙ ЗАПИСИ WORKFLOW CENTRAL

#### Владелец подписки

Сразу после приобретения подписки (см. шаги выше), владельцу подписки будет отправлено приветственное письмо.

- 1. Откройте письмо и нажмите кнопку «Войти».
- 2. Примите условия Лицензионного соглашения с конечным пользователем (EULA) приложения.
- 3. Откроется портал Xerox Workflow Central.
- 4. Войдите в систему.

#### Обычный пользователь

Обычный пользователь приглашается администратором приложения учетной записи.

- 1. Пользователь получит электронное письмо «Добро пожаловать в Xerox Workflow Central».
- 2. Пользователю потребуется создать учетную запись приложения Xerox App, если ее нет, или войти в существующую учетную запись на портале или устройстве.

## Владелец подписки

Владелец подписки может управлять пользователями и подпиской.

## УПРАВЛЕНИЕ ПОЛЬЗОВАТЕЛЯМИ

После входа в систему администратор сможет приглашать новых пользователей, редактировать роль пользователя и удалять пользователя.

#### Приглашение пользователя

Приглашение для одного пользователя или до 250 адресов электронной почты может быть отправлено с помощью файла CSV. Ниже приведен пример размещения CSV-файла.

## Примечание: это должен быть файл CSV UTF-8 (с разделителями-запятыми)

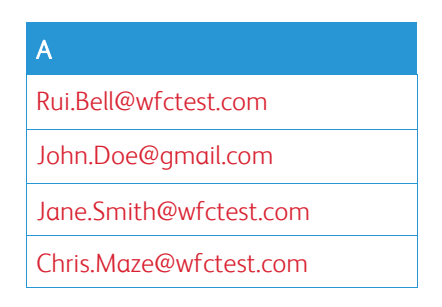

- 1. Откройте портал Workflow Central.
- 2. Войдите в систему как владелец подписки.
- 3. Выберите вкладку «Пользователь».
- 4. Выберите «Пригласить».
- 5. Для одного адреса электронной почты просто введите адрес электронной почты.
- 6. Чтобы пригласить более одного пользователя одновременно, нажмите кнопку «Обзор» и загрузите файл .csv.
- 7. Выберите «Язык».
- 8. По умолчанию установлен флажок «Автоматически указывать название моей компании для новых пользователей». Если вы не хотите добавлять название, отмените выбор.
- 9. Нажмите ОК.

Список новых пользователей и их статус будут показаны на вкладке пользователей.

#### Изменить роль

Владелец подписки имеет доступ к редактированию роли пользователей. На выбор либо обычный пользователь, либо менеджер.

- 1. Откройте портал Workflow Central.
- 2. Войдите в систему как владелец подписки.
- 3. Выберите вкладку «Пользователь».
- 4. Установите флажок рядом с пользователем, которого вы хотите редактировать.
- 5. Нажмите кнопку «Пользователь» или «Менеджер».
- 6. Выберите «Сохранить».

Затем пользователю будет отправлено электронное письмо, в котором указано, что его роль была изменена.

## Удалить пользователя

Владелец подписки имеет доступ к удалению пользователей из учетной записи.

- 1. Откройте портал Workflow Central.
- 2. Войдите в систему как владелец подписки.
- 3. Выберите вкладку «Пользователь».
- 4. Установите флажок рядом с пользователями, которых вы хотите удалить.
- 5. Выберите «Удалить».
- 6. Подтвердите или отмените запрос.

Пользователь(-и) будут удалены из списка

### УПРАВЛЕНИЕ ПОДПИСКОЙ

Владелец подписки учетной записи может смотреть и управлять информацией о текущей подписке, выполнять установку устройства и просматривать использование кредитов.

## Информация о подписке

- 1. Откройте портал Workflow Central.
- 2. Войдите в систему как владелец подписки.
- 3. Выберите вкладку «Управление подпиской».
- 4. Выберите «Сведения о подписке» (после этого вы перейдете в Xerox App Gallery).
- 5. В Xerox App Gallery вы можете обновить подписку.

## Установка устройства

- 1. Откройте портал Workflow Central.
- 2. Войдите в систему как владелец подписки.
- 3. Выберите вкладку «Управление подпиской».
- 4. Выберите «Установить устройство» (после этого вы перейдете в Xerox App Gallery).
- 5. После этого администратор сможет добавить устройство, установить на новое устройство или удалить приложение с устройства.

#### Использование кредитов

- 1. Откройте портал Workflow Central.
- 2. Войдите в систему как владелец подписки.
- 3. Выберите вкладку «Управление подпиской».
- 4. Выберите «Просмотр использования».
- 5. Откроется новое окно со списком ваших пользователей и количеством израсходованных кредитов. Можно также загрузить отчет.

## Пользователи

Владелец подписки приглашает пользователей к своей подписке. Приглашенный пользователь получит приветственное письмо по электронной почте.

- 1. Пользователь должен открыть приветственное письмо и нажать на кнопку внизу:
  - а. Создайте учетную запись, если у них нет учетной записи в приложении Xerox App.
  - b. Продолжите, если у них уже есть учетная запись в приложении Xerox App.
- 2. Как только пользователь активизирует свою учетную запись на портале Workflow Central, он может войти в систему.

Обычный пользователь будет иметь доступ к рабочим процессам и возможность обновлять информацию учетной записи.

## 3. Портал платформы Xerox Workflow<sup>®</sup> Central

Портал позволяет владельцу подписки управлять рабочими процессами, пользователями и подпиской. Обычным пользователям разрешен доступ к различным рабочим процессам.

## Рабочие процессы

Xerox Workflow Central предоставляет следующие рабочие процессы:

- Конвертирование в формат MS Office
  - Конвертируйте свой документ в форматы Microsoft Office, включая .doc и ppt
- Редактирование
  - Используйте авторедактор при работе с личной информацией.
- Перевод
  - Мгновенно переводите документы на любой язык по своему выбору.
- Конвертирование в формат аудио
  - Преобразуйте свой документ в аудиофайл, чтобы слушать его где угодно.
- Рукописный текст в текстовые форматы
  - Преобразуйте рукописный текст или заметки в редактируемый документ.
- Конспект
  - Автоматически создавайте сокращенный текст для более быстрого прочтения.
- Объединение
  - Объединяйте до 5 различных форматов в один конкретный документ.

## КОНВЕРТИРОВАНИЕ В ФОРМАТ MS OFFICE

Пользователь может загрузить файл в формате bmp, gif, pdf, png или tiff и преобразовать его в .docx, .pptx или .xlsx.Максимальный размер задания составляет примерно 200 страниц.

- 1. Откройте портал Workflow Central.
- 2. Войдите в систему.
- 3. Выберите рабочие процессы.
- 4. Выберите «Конвертирование в MS Office».
- 5. Нажмите «Обзор» и найдите документ или перетащите его в окно.
- 6. Выберите «Далее».
- 7. Выберите язык документа.
- 8. Выберите «Далее».
- 9. Выберите формат вывода в раскрывающемся окне.
- 10. По умолчанию «Пароль документа» отключен, но эту функцию можно включить.
  - а. Если функция включена, пользователю просто нужно ввести пароль. ВНИМАНИЕ: если пользователь потеряет или забудет пароль, его нельзя будет восстановить.
- 11. По умолчанию функция «Добавить дату и время» не выбрана, но ее можно включить.
- 12. По умолчанию для «Типа вывода» задана загрузка, но есть опция отправки по электронной почты и облачное хранилище.
  - а. Если включена отправка по электронной почте, пользователю необходимо ввести адрес электронной почты получателя, после чего появится вариант включения ссылки на исходный файл.По умолчанию этот вариант не выбран
  - b. Вариант отправки зашифрованной электронной почты (Дополнительный параметр) доступен за дополнительные 5 кредитов. По умолчанию этот параметр отключен, но его можно включить, установив флажок.
  - с. Если включено облачное хранилище (Дополнительный параметр), пользователю открывается список поддерживаемых хранилищ (DocuShare<sup>®</sup> Go, Microsoft<sup>®</sup> 365 SharePoint, Microsoft<sup>®</sup> OneDrive, Google Drive<sup>™</sup> и Box<sup>®</sup>). Есть вариант «Включить исходный файл». По умолчанию этот вариант не выбран
- 13. Нажмите «Запуск»

## РЕДАКТИРОВАНИЕ

Пользователь может загрузить формат bmp, docx, gif, jpeg, pdf, png, pptx, rtf, tiff, txt, xlsx. Максимальный размер задания составляет примерно 200 страниц.

- 1. Откройте портал Workflow Central.
- 2. Войдите в систему.
- 3. Выберите рабочие процессы.
- 4. Выберите «Редактирование».
- 5. Нажмите «Обзор» и найдите документ или перетащите его в окно.
- 6. Выберите «Далее».
- 7. Выберите «Местоположение». По умолчанию выбрано США.
- 8. Будет отображен список стандартных элементов редактирования, связанных с местоположением, выбранным в шаге 7. По умолчанию все элементы включены. Пользователь может отключить стандартные элементы, сняв флажок.
- 9. Пользователь может нажать кнопку «Добавить/изменить» и добавить или удалить элементы из стандартного списка.
  - а. Чтобы добавить элемент, пользователю необходимо установить флажок рядом с элементом.
  - b. Чтобы удалить элемент из стандартного списка, пользователю необходимо снять флажок рядом с элементом.
  - с. По завершении добавления или удаления элементов выберите ОК.
- 10. Пользователь также может добавить пользовательское слово или фразу.
  - а. Нажмите кнопку «Добавить».
  - b. Введите пользовательское слово или фразу.
  - с. В раскрывающемся списке выберите, содержит ли документ слово или фразу или соответствует им.
  - d. Пользователь может удалить пользовательское слово или фразу, нажав кнопку «Минус».
- 11. Выберите «Далее».
- 12. Выберите имя выходного файла.
- 13. По умолчанию функция «Добавить дату и время» не выбрана, но ее можно включить.
- 14. По умолчанию «Пароль документа» отключен, но эту функцию можно включить.
  - а. Если функция включена, пользователю просто нужно ввести пароль. ПРИМЕЧАНИЕ: если пользователь потеряет или забудет пароль, его нельзя будет восстановить.
- 15. По умолчанию для «Типа вывода» задана загрузка, но есть опция отправки по электронной почты и облачное хранилище.
  - Если включена отправка по электронной почте, пользователю необходимо ввести адрес электронной почты получателя, после чего появится вариант включения ссылки на исходный файл. По умолчанию этот вариант не выбран
  - Вариант отправки зашифрованной электронной почты (Дополнительный параметр) доступен за дополнительные 5 кредитов. По умолчанию этот параметр отключен, но его можно включить, установив флажок.
  - с. Если включено облачное хранилище (Дополнительный параметр), пользователю открывается список поддерживаемых хранилищ (DocuShare<sup>®</sup> Go, Microsoft<sup>®</sup> 365 SharePoint, Microsoft<sup>®</sup> OneDrive, Google Drive<sup>™</sup> и Box<sup>®</sup>). Есть вариант «Включить исходный файл». По умолчанию этот вариант не выбран
- 16. Нажмите «Запуск»

## перевод

Пользователь может загружать формат bmp, doc, docx, gif, jpeg, pdf, png, ppt, pptx, rtf, tiff, txt, xls, xlsx. Максимальный размер задания составляет примерно 200 страниц.

- 1. Откройте портал Workflow Central.
- 2. Войдите в систему.
- 3. Выберите рабочие процессы.
- 4. Выберите «Перевод».
- 5. Нажмите «Обзор» и найдите документ или перетащите его в окно.
- 6. Выберите «Далее».
- 7. Выберите язык, на котором составлен файл ввода.
- 8. Выберите язык(и) вывода, установив флажок рядом с языком.
- 9. Выберите «Далее».
- 10. Выберите имя выходного файла.
  - а. В раскрывающемся меню выберите формат вывода: .docx или .pdf.
- 11. По умолчанию функция «Добавить дату и время» не выбрана, но ее можно включить.
- 12. По умолчанию «Пароль документа» отключен, но эту функцию можно включить.
  - а. Если функция включена, пользователю просто нужно ввести пароль. ВНИМАНИЕ: если пользователь потеряет или забудет пароль, его нельзя будет восстановить.
- 13. По умолчанию для «Типа вывода» задана загрузка, но есть опция отправки по электронной почты и облачное хранилище.
  - Если включена отправка по электронной почте, пользователю необходимо ввести адрес электронной почты получателя, после чего появится вариант включения ссылки на исходный файл. По умолчанию этот вариант не выбран.
  - Вариант отправки зашифрованной электронной почты (Дополнительный параметр) доступен за дополнительные 5 кредитов. По умолчанию этот параметр отключен, но его можно включить, установив флажок.
  - с. Если включено облачное хранилище (Дополнительный параметр), пользователю открывается список поддерживаемых хранилищ (DocuShare<sup>®</sup> Go, Microsoft<sup>®</sup> 365 SharePoint, Microsoft<sup>®</sup> OneDrive, Google Drive<sup>™</sup> и Box<sup>®</sup>). Есть вариант «Включить исходный файл». По умолчанию этот вариант не выбран
- 14. Нажмите «Запуск».

## КОНВЕРТИРОВАНИЕ В ФОРМАТ АУДИО

Пользователь может загрузить формат bmp, docx, gif, jpeg, pdf, png, pptx, rtf, tiff, txt, xlsx. Максимальный размер задания составляет примерно 30 страниц.

- 1. Откройте портал Workflow Central.
- 2. Войдите в систему.
- 3. Выберите рабочие процессы.
- 4. Выберите «Конвертирование в формат аудио».
- 5. Нажмите «Обзор» и найдите документ или перетащите его в окно.
- 6. Выберите «Далее».
- 7. Выберите язык, на котором составлен файл ввода.
- 8. Выберите «Далее».
- 9. Выберите имя выходного файла.
- 10. По умолчанию функция «Добавить дату и время» не выбрана, но ее можно включить.
- 11. По умолчанию для «Типа вывода» задана загрузка, но есть опция отправки по электронной почты и облачное хранилище.
  - Если включена отправка по электронной почте, пользователю необходимо ввести адрес электронной почты получателя, после чего появится вариант включения ссылки на исходный файл. По умолчанию этот вариант не выбран.

- Вариант отправки зашифрованной электронной почты (Дополнительный параметр) доступен за дополнительные 5 кредитов. По умолчанию этот параметр отключен, но его можно включить, установив флажок.
- с. Если включено облачное хранилище (Дополнительный параметр), пользователю открывается список поддерживаемых хранилищ (DocuShare<sup>®</sup> Go, Microsoft<sup>®</sup> 365 SharePoint, Microsoft<sup>®</sup> OneDrive, Google Drive<sup>™</sup> и Box<sup>®</sup>). Есть вариант «Включить исходный файл». По умолчанию этот вариант не выбран
- 12. Нажмите «Запуск».

## РУКОПИСНЫЙ ТЕКСТ В ТЕКСТОВЫЕ ФОРМАТЫ

Пользователь может загрузить формат bmp, gif, jpeg, pdf, png, pptx, tiff. Максимальный размер задания составляет примерно 200 страниц.

- 1. Откройте портал Workflow Central.
- 2. Войдите в систему.
- 3. Выберите рабочие процессы.
- 4. Выберите «Рукописный текст в текстовые форматы».
- 5. Нажмите «Обзор» и найдите документ или перетащите его в окно.
- 6. Выберите «Далее».
- 7. Выберите язык, на котором составлен файл ввода.
- 8. Выберите «Далее».
- 9. Выберите имя выходного файла.
  - а. В раскрывающемся меню выберите формат вывода: .docx или .txt.
- 10. По умолчанию функция «Добавить дату и время» не выбрана, но ее можно включить.
- 11. По умолчанию «Пароль документа» отключен, но эту функцию можно включить.
  - а. Если функция включена, пользователю просто нужно ввести пароль. ВНИМАНИЕ: если пользователь потеряет или забудет пароль, его нельзя будет восстановить.
- 12. По умолчанию для «Типа вывода» задана загрузка, но есть опция отправки по электронной почты и облачное хранилище.
  - Если включена отправка по электронной почте, пользователю необходимо ввести адрес электронной почты получателя, после чего появится вариант включения ссылки на исходный файл. По умолчанию этот вариант не выбран
  - Вариант отправки зашифрованной электронной почты (Дополнительный параметр) доступен за дополнительные 5 кредитов. По умолчанию этот параметр отключен, но его можно включить, установив флажок.
  - с. Если включено облачное хранилище (Дополнительный параметр), пользователю открывается список поддерживаемых хранилищ (DocuShare<sup>®</sup> Go, Microsoft<sup>®</sup> 365 SharePoint, Microsoft<sup>®</sup> OneDrive, Google Drive<sup>™</sup> и Box<sup>®</sup>). Есть вариант «Включить исходный файл». По умолчанию этот вариант не выбран
- 13. Нажмите «Запуск».

## конспект

Пользователь может загрузить формат bmp, docx, gif, jpeg, pdf, png, pptx, rtf, tiff, txt, xlsx. Максимальный размер задания составляет примерно 200 страниц.

- 1. Откройте портал Workflow Central.
- 2. Войдите в систему.
- 3. Выберите рабочие процессы.
- 4. Выберите «Конспект».
- 5. Нажмите «Обзор» и найдите документ или перетащите его в окно.
- 6. Выберите «Далее».
- 7. Выберите длину конспекта в раскрывающемся меню 10%-90%.
- 8. В раскрывающемся меню выберите «Домен».
- 9. Выберите «Далее».
- 10. Выберите имя выходного файла.
  - а. В раскрывающемся меню выберите формат вывода: .docx, .pdf, или .txt.
- 11. По умолчанию функция «Добавить дату и время» не выбрана, но ее можно включить.
- 12. По умолчанию «Пароль документа» отключен, но эту функцию можно включить.
  - а. Если функция включена, пользователю просто нужно ввести пароль. ВНИМАНИЕ: если пользователь потеряет или забудет пароль, его нельзя будет восстановить.
- 13. По умолчанию для «Типа вывода» задана загрузка, но есть опция отправки по электронной почты и облачное хранилище.
  - Если включена отправка по электронной почте, пользователю необходимо ввести адрес электронной почты получателя, после чего появится вариант включения ссылки на исходный файл. По умолчанию этот вариант не выбран
  - b. Вариант отправки зашифрованной электронной почты (Дополнительный параметр) доступен за дополнительные 5 кредитов. По умолчанию этот параметр отключен, но его можно включить, установив флажок.
  - с. Если включено облачное хранилище (Дополнительный параметр), пользователю открывается список поддерживаемых хранилищ (DocuShare<sup>®</sup> Go, Microsoft<sup>®</sup> 365 SharePoint, Microsoft<sup>®</sup> OneDrive, Google Drive<sup>™</sup> и Box<sup>®</sup>). Есть вариант «Включить исходный файл». По умолчанию этот вариант не выбран
- 14. Нажмите «Запуск».

## объединение

Пользователь может загрузить формат bmp, docx, gif, jpeg, pdf, png, pptx, rtf, tiff, txt, xlsx.

- 1. Откройте портал Workflow Central.
- 2. Войдите в систему.
- 3. Выберите рабочие процессы.
- 4. Выберите «Объединение».
- 5. Пользователь имеет возможность:
  - а. Объединить до 5 документов в указанном порядке.
  - b. Вставить один отдельный документ в другой документ.
- 6. Если выбрано объединение:
  - а. Нажмите «Обзор» и найдите документ или перетащите его в окно.
  - b. Повторите поиск и укажите до 5 документов.
  - с. Затем пользователь может переместить документ вверх или вниз, чтобы указать желаемый порядок в конечном документе.
- 7. Если выбран вариант «Вставить», документ 1 будет вставлен в документ 2.
  - а. Нажмите «Обзор» и найдите документ или перетащите его в окно.
  - b. Повторите поиск и укажите 2<sup>ой</sup> документ.
  - с. Выберите страницу в документе 2, после которой будет вставлен документ 1.
- 8. Выберите «Далее».
- 9. Выберите имя выходного файла.
- 10. По умолчанию функция «Добавить дату и время» не выбрана, но ее можно включить.
- 11. По умолчанию «Пароль документа» отключен, но эту функцию можно включить.
  - а. Если функция включена, пользователю просто нужно ввести пароль. ВНИМАНИЕ: если пользователь потеряет или забудет пароль, его нельзя будет восстановить.
- 12. По умолчанию для «Типа вывода» задана загрузка, но есть опция отправки по электронной почты и облачное хранилище.
  - Если включена отправка по электронной почте, пользователю необходимо ввести адрес электронной почты получателя, после чего появится вариант включения ссылки на исходный файл. По умолчанию этот вариант не выбран.
  - b. Вариант отправки зашифрованной электронной почты (Дополнительный параметр) доступен за дополнительные 5 кредитов. По умолчанию этот параметр отключен, но его можно включить, установив флажок.
  - с. Если включено облачное хранилище (Дополнительный параметр), пользователю открывается список поддерживаемых хранилищ (DocuShare<sup>®</sup> Go, Microsoft<sup>®</sup> 365 SharePoint, Microsoft<sup>®</sup> OneDrive, Google Drive<sup>™</sup> и Box<sup>®</sup>). Есть вариант «Включить исходный файл». По умолчанию этот вариант не выбран
- 13. Нажмите «Запуск».

## СОХРАНЕННЫЕ РАБОЧИЕ ПРОЦЕССЫ

Все рабочие процессы можно сохранить как новый рабочий процесс после задания настроек для более быстрого использования в будущем.

- 1. В настройках вывода каждого рабочего процесса внизу имеется кнопка «Сохранить».
- 2. Выберите «Сохранить».
- 3. Введите название для нового рабочего процесса.
- 4. По умолчанию выбран вариант «Использовать существующую пиктограмму», однако пользователь может установить «Выбор пиктограммы».
  - а. Затем пользователь может выбрать цвет пиктограммы.
  - b. Пользователь может выбрать пиктограмму из указанного списка.
  - с. Выберите «Сохранить».
- 5. Новый рабочий процесс будет сохранен в разделе «Сохраненные рабочие процессы».

## Продвинутые рабочие процессы

- В случае приобретения продвинутого плана подписки, у пользователя будут следующие дополнительные заранее установленные комбинированные рабочие процессы:
- Перевод + Аудио
  - Переведите документ и конвертируйте его в аудио формат.
- Перевод + Редактирование
  - Переведите документ и редактируйте переведенный текст.
- Перевод + Конспект
  - Переведите документ и законспектируйте его на языке, на который документ был переведен.
- Объединение + Перевод
  - Объедините до 5 документов или вставьте один документ в другой, а затем выполните перевод более чем на 40 языков.
- Объединение + Аудио
  - Объедините до 5 документов или вставьте один документ в другой, а затем конвертируйте в аудио формат.
- Конспект + Аудио
  - Законспектируйте документ и конвертируйте его в аудио формат.
- Перевод + Конспект + Аудио
  - Переведите и законспектируйте документ, прежде чем окончательно конвертировать его в аудио формат.
- Перевод + Конспект + Редактирование
  - Переведите и законспектируйте документ, прежде чем окончательно отредактировать информацию.
- Объединение + Конспект + Аудио
  - Объедините до 5 документов или вставьте один документ в другой, затем законспектируйте весь документ, прежде чем конвертировать его в аудио формат.
- Объединение + Перевод + Редактирование
  - Объедините до 5 документов или вставьте один документ в другой, затем переведите весь документ, прежде чем окончательно отредактировать информацию.
- Объединение + Перевод + Аудио
  - Объедините до 5 документов или вставьте один документ в другой, затем переведите весь документ перед окончательным конвертированием в аудио формат.

## 4. Приложение Xerox Workflow® Central на устройстве

Установите приложение Xerox Workflow Central из Xerox App Gallery или с помощью приложения Xerox App Gallery на устройстве.

После установки приложения на устройстве можно выполнять следующие действия:

### КОНВЕРТИРОВАНИЕ В ФОРМАТ MS OFFICE

Для достижения наилучших результатов следует использовать простой макет документа без рукописного текста, сложной графики или цвета фона. Максимальный размер задания составляет примерно 200 страниц.

- 1. Откройте приложение Workflow Central на устройстве.
- 2. Войдите в систему.
- 3. Выберите «Конвертирование в MS Office».
- 4. Заполните параметры ввода:
  - а. Сканированные стороны
  - b. Оригинальный размер
  - с. Ввести диапазон страниц
- 5. Выберите «Далее».
- 6. Выберите язык документа.
- 7. Выберите «Далее».
- 8. Заполните параметры вывода:
  - а. В раскрывающемся окне выберите тип файла, в который необходимо конвертировать (.docx, .pptx, .xlsx).
  - b. По умолчанию вариант «Добавить дату и время» выключен, для его включения установите флажок.
  - с. По умолчанию «Пароль документа» отключен, но эту функцию можно включить.
    - i. Если функция включена, пользователю просто нужно ввести пароль. ВНИМАНИЕ: если пользователь потеряет или забудет пароль, его нельзя будет восстановить.
  - d. По умолчанию электронная почта включена и предварительно указан адрес электронной почты вошедшего в систему пользователя.
    - Вариант отправки в зашифрованном виде (Дополнительный параметр) доступен за дополнительные 5 кредитов. По умолчанию этот параметр отключен, но его можно включить, установив флажок.
    - іі. Параметр «Включать исходный файл» выбран по умолчанию.
  - е. По умолчанию облачное хранилище (Дополнительный параметр) отключено,
    - При нажатии пользователем на кнопку открывается новое окно со всеми доступными хранилищами (DocuShare<sup>®</sup> Go, Microsoft<sup>®</sup> 365 SharePoint, Microsoft<sup>®</sup> OneDrive, Google Drive<sup>™</sup> и Box<sup>®</sup>).
    - іі. Пользователю необходимо войти в свои хранилища и выбрать папку, в которой будет сохранен документ.
- 9. Выберите «Сканировать».

## РЕДАКТИРОВАНИЕ

Для достижения наилучших результатов следует использовать простой макет документа без рукописного текста, сложной графики или цвета фона. Максимальный размер задания составляет примерно 200 страниц.

- 1. Откройте приложение Workflow Central на устройстве
- 2. Войдите в систему
- 3. Выберите «Редактирование»
- 4. Заполните параметры ввода
  - а. Сканированные стороны
  - b. Оригинальный размер
- 5. Выберите «Далее»
- 6. Выберите «Местоположение». По умолчанию выбрано США.
- 7. Будет отображен список стандартных элементов редактирования, связанных с местоположением, выбранным в шаге 6. По умолчанию все элементы включены. Пользователь может отключить стандартные элементы, сняв флажок.
- 8. Пользователь также может добавить пользовательское слово или фразу.
  - а. Нажмите кнопку «Добавить».
  - b. Введите пользовательское слово или фразу
  - с. В раскрывающемся списке выберите, содержит ли документ слово или фразу или соответствует им.
- 9. Выберите «Далее»
- 10. Заполните параметры вывода
  - a. В раскрывающемся окне выберите тип файла, в который нужно конвертировать (.docx, .pptx, .xlsx).
  - b. По умолчанию вариант «Добавить дату и время» выключен, для его включения установите флажок.
  - с. По умолчанию функция «Пароль документа» отключена, но ее можно включить
    - i. Если функция включена, пользователю просто нужно ввести пароль. ВНИМАНИЕ: если пользователь потеряет или забудет пароль, его нельзя будет восстановить.
  - d. По умолчанию электронная почта включена и предварительно указан адрес электронной почты вошедшего в системупользователя
    - Вариант отправки в зашифрованном виде (Дополнительный параметр) доступен за дополнительные 5 кредитов. По умолчанию этот параметр отключен, но его можно включить, установив флажок.
    - іі. Параметр «Включать исходный файл» выбран по умолчанию
  - е. По умолчанию облачное хранилище (Дополнительный параметр) отключено,
    - При нажатии пользователем на кнопку открывается новое окно со всеми доступными хранилищами (DocuShare<sup>®</sup> Go, Microsoft<sup>®</sup> 365 SharePoint, Microsoft<sup>®</sup> OneDrive, Google Drive<sup>™</sup> и Box<sup>®</sup>).
    - ii. Пользователю необходимо войти в свои хранилища и выбрать папку, в которой будет сохранен документ
  - f. По умолчанию функция «Печать» отключена, но ее можно включить.
- 11. Выберите «Сканировать».

## перевод

Для достижения наилучших результатов следует использовать простой макет документа без рукописного текста, сложной графики или цвета фона. Максимальный размер задания составляет примерно 200 страниц.

- 1. Откройте приложение Workflow Central на устройстве.
- 2. Войдите в систему.
- 3. Выберите «Перевод».
- 4. Заполните параметры ввода:
  - а. Сканированные стороны
  - b. Оригинальный размер
- 5. Выберите «Далее».
- 6. Выберите язык ввода.
- 7. Выберите язык вывода.
- 8. Заполните параметры вывода:
  - a. В раскрывающемся окне выберите тип файла, в который нужно конвертировать (.docx, .pdf).
  - b. По умолчанию вариант «Добавить дату и время» выключен, для его включения установите флажок.
  - с. По умолчанию «Пароль документа» отключен, но эту функцию можно включить.
    - i. Если функция включена, пользователю просто нужно ввести пароль. ВНИМАНИЕ: если пользователь потеряет или забудет пароль, его нельзя будет восстановить.
  - d. По умолчанию электронная почта включена и предварительно указан адрес электронной почты вошедшего в систему пользователя.
    - i. Вариант отправки в зашифрованном виде (Дополнительный параметр) доступен за дополнительные 5 кредитов. По умолчанию этот параметр отключен, но его можно включить, установив флажок.
    - іі. Параметр «Включать исходный файл» выбран по умолчанию.
  - е. По умолчанию облачное хранилище (Дополнительный параметр) отключено,
    - При нажатии пользователем на кнопку открывается новое окно со всеми доступными хранилищами (DocuShare<sup>®</sup> Go, Microsoft<sup>®</sup> 365 SharePoint, Microsoft<sup>®</sup> OneDrive, Google Drive<sup>™</sup> и Box<sup>®</sup>).
    - ii. Пользователю необходимо войти в свои хранилища и выбрать папку, в которой будет сохранен документ.
  - f. По умолчанию функция «Печать» отключена, но ее можно включить.
- 9. Выберите «Сканировать».

## КОНВЕРТИРОВАНИЕ В ФОРМАТ АУДИО

Для достижения наилучших результатов следует использовать простой макет документа без рукописного текста, сложной графики или цвета фона. Максимальный размер задания составляет примерно 30 страниц.

- 1. Откройте приложение Workflow Central на устройстве.
- 2. Войдите в систему.
- 3. Выберите «Конвертирование в формат аудио».
- 4. Заполните параметры ввода:
  - а. Сканированные стороны
  - b. Оригинальный размер
- 5. Выберите «Далее».
- 6. Выберите язык ввода.
- 7. Выберите «Далее».
- 8. Заполните параметры вывода:
  - а. Выберите файл для изменения имени вывода.
  - b. По умолчанию вариант «Добавить дату и время» выключен, для его включения установите флажок.
  - с. По умолчанию «Пароль документа» отключен, но эту функцию можно включить.
    - i. Если функция включена, пользователю просто нужно ввести пароль. ВНИМАНИЕ: если пользователь потеряет или забудет пароль, его нельзя будет восстановить.
  - d. По умолчанию электронная почта включена и предварительно указан адрес электронной почты вошедшего в систему пользователя.
    - i. Вариант отправки в зашифрованном виде (Дополнительный параметр) доступен за дополнительные 5 кредитов. По умолчанию этот параметр отключен, но его можно включить, установив флажок.
    - іі. Параметр «Включать исходный файл» выбран по умолчанию.
  - е. По умолчанию облачное хранилище (Дополнительный параметр) отключено,
    - При нажатии пользователем на кнопку открывается новое окно со всеми доступными хранилищами (DocuShare<sup>®</sup> Go, Microsoft<sup>®</sup> 365 SharePoint, Microsoft<sup>®</sup> OneDrive, Google Drive<sup>™</sup> и Box<sup>®</sup>).
    - ii. Пользователю необходимо войти в свои хранилища и выбрать папку, в которой будет сохранен документ.
- 9. Выберите «Сканировать».

## РУКОПИСНЫЙ ТЕКСТ В ТЕКСТОВЫЕ ФОРМАТЫ

Для достижения наилучших результатов следует использовать простой макет документа без рукописного текста, сложной графики или цвета фона. Максимальный размер задания составляет примерно 200 страниц.

- 1. Откройте приложение Workflow Central на устройстве.
- 2. Войдите в систему.
- 3. Выберите «Рукописный текст в текстовые форматы».
- 4. Заполните параметры ввода:
  - а. Сканированные стороны
  - b. Оригинальный размер
- 5. Выберите «Далее».
- 6. Выберите язык ввода.
- 7. Выберите «Далее».
- 8. Заполните параметры вывода:
  - а. Выберите файл для изменения имени вывода (.docx или .txt).
  - b. По умолчанию вариант «Добавить дату и время» выключен, для его включения установите флажок.
  - с. По умолчанию «Пароль документа» отключен, но эту функцию можно включить.
    - Если функция включена, пользователю просто нужно ввести пароль.
       ВНИМАНИЕ: если пользователь потеряет или забудет пароль, его нельзя будет восстановить.
  - d. По умолчанию электронная почта включена и предварительно указан адрес электронной почты вошедшего в систему пользователя.
    - i. Вариант отправки в зашифрованном виде (Дополнительный параметр) доступен за дополнительные 5 кредитов. По умолчанию этот параметр отключен, но его можно включить, установив флажок.
    - іі. Параметр «Включить исходный файл» выбран по умолчанию.
  - е. По умолчанию облачное хранилище (Дополнительный параметр) отключено,
    - При нажатии пользователем на кнопку открывается новое окно со всеми доступными хранилищами (DocuShare<sup>®</sup> Go, Microsoft<sup>®</sup> 365 SharePoint, Microsoft<sup>®</sup> OneDrive, Google Drive<sup>™</sup> и Box<sup>®</sup>).
    - ii. Пользователю необходимо войти в свои хранилища и выбрать папку, в которой будет сохранен документ.
  - f. По умолчанию функция «Печать» отключена, но ее можно включить.
- 9. Выберите «Сканировать».

## конспект

Для достижения наилучших результатов следует использовать простой макет документа без рукописного текста, сложной графики или цвета фона. Максимальный размер задания составляет примерно 200 страниц.

- 1. Откройте приложение Workflow Central на устройстве.
- 2. Войдите в систему.
- 3. Выберите «Конспект».
- 4. Заполните параметры ввода:
  - а. Сканированные стороны
  - b. Оригинальный размер
  - с. Ввести диапазон страниц
- 5. Выберите «Далее».
- 6. Укажите параметры конспекта:
  - а. Выберите длину конспекта в раскрывающемся меню 10%-90%.
  - b. В раскрывающемся меню выберите «Домен».
- 7. Выберите «Далее».
- 8. Заполните параметры вывода:
  - а. Выберите имя выходного файла.
  - b. В раскрывающемся меню выберите формат вывода: .docx, .pdf, или .txt.
- 9. По умолчанию функция «Добавить дату и время» не выбрана, но ее можно включить.
- 10. По умолчанию «Пароль документа» отключен, но эту функцию можно включить.
  - а. Если функция включена, пользователю просто нужно ввести пароль. ВНИМАНИЕ: если пользователь потеряет или забудет пароль, его нельзя будет восстановить.
- 11. По умолчанию функции отправки по электронной почте, печати и облачного хранилища отключены.
- 12. Если включена отправка по электронной почте,
  - Вариант отправки зашифрованной электронной почты (Дополнительный параметр) доступен за дополнительные 5 кредитов. По умолчанию этот вариант выключен, но его можно включить.
  - b. По умолчанию параметр «Включить исходный файл» отключен, но его можно включить.
- Если включено облачное хранилище (Дополнительный параметр), пользователю открывается список поддерживаемых хранилищ (DocuShare<sup>®</sup> Go, Microsoft<sup>®</sup> 365 SharePoint, Microsoft<sup>®</sup> OneDrive, Google Drive<sup>™</sup> и Box<sup>®</sup>). Есть вариант «Включить исходный файл». По умолчанию этот вариант не выбран
- 14. Выберите «Сканировать».

### СОХРАНЕННЫЕ РАБОЧИЕ ПРОЦЕССЫ

- Все рабочие процессы можно сохранить как новый рабочий процесс после задания настроек для более быстрого использования в будущем.Пользователи могут создавать 2 типа сохраненных рабочих процессов. Личные для собственного использования. Общего пользования, которые доступны в учетной записи пользователей по подписке.
  - 1. В настройках вывода каждого рабочего процесса внизу имеется кнопка «Сохранить».
  - 2. Выберите «Сохранить».
  - 3. Введите название для нового рабочего процесса.
  - 4. По умолчанию выбран вариант «Использовать существующую пиктограмму», однако пользователь может включить «Выбор пиктограммы».
    - а. Затем пользователь может выбрать цвет пиктограммы.
    - b. Пользователь может выбрать пиктограмму из указанного списка.
    - с. Выберите «Сохранить»
  - 5. Новый рабочий процесс будет сохранен в разделе «Сохраненные рабочие процессы». Общедоступные рабочие процессы обозначаются аватаром пользователя в правом верхнем углу.

Примечание: Параметры ввода не сохраняются в Workflow Central для следующих функций:

- Параметры ввода
- Параметры вывода: учетные данные облачного хранилища
- Параметры вывода: пароль документа

## 5. Поддержка

Сообщить о проблеме или задать вопрос

Если у пользователя есть вопрос или проблема, есть два способа получить помощь:

- 1. Существует документ «Часто задаваемые вопросы» (FAQ). См. приложение А
- 2. Пользователь может отправить электронное письмо по адресу WorkflowCentralSupport@xerox.com
  - . При отправке электронного письма укажите следующее
    - а. Описание проблемы
    - b. Шаги по воспроизведению проблемы
    - с. Устройства, браузеры, в которых возникает проблема
    - d. Версия микропрограммы устройства
    - е. Версия браузера
    - f. Это пробная версия или подписка?
      - і. Если подписка, то какого типа
    - g. Предоставьте снимки экрана, если возможно

## 6. Приложение А. Настройка службы единого входа

## НАСТРОЙКА СЛУЖБЫ ЕДИНОГО ВХОДА: ПРИЛОЖЕНИЕ ВНЕСЕНО В ПЕРЕЧЕНЬ XEROX<sup>®</sup> WORKPLACE SUITE

## Важно!

Администраторы Xerox Workplace Suite должны выполнить следующие процедуры. Если у вас нет разрешений администратора Xerox Workplace Suite, обратитесь к соответствующему администратору для выполнения следующих этапов настройки Администратора:

- 1. Запустите Xerox<sup>®</sup> Workplace Suite.
- 2. Нажмите «Настройки».
- 3. Выберите «Служба единого входа».
- 4. Если ваше новое приобретенное приложение отображается в списке, выделите его и выберите «Обмен ключами».
- 5. При этом по адресу электронной почты будет отправлен запрос для приложений Xerox со Службой единого входа.
- 6. Затем администратор приложений Xerox со Службой единого входа отправит по электронной почте администратору Xerox Workplace Suite требуемый ключ.
- 7. Администратор Xerox<sup>®</sup> Workplace Suite введет ключ общего пользования для этого приложения.

Служба единого входа активирована для этого приложения. Теперь пользователи при первой попытке входа смогут использовать Службу единого входа.

## НАСТРОЙКА СЛУЖБЫ ЕДИНОГО ВХОДА: ПРИЛОЖЕНИЕ ВНЕСЕНО В ПЕРЕЧЕНЬ XEROX WORKPLACE SUITE

### Важно!

Администраторы Xerox Workplace Suite должны выполнить следующие процедуры. Если у вас нет разрешений администратора Xerox Workplace Suite, обратитесь к соответствующему администратору для выполнения следующих этапов настройки Администратора:

- 1. Запустите Xerox<sup>®</sup> Workplace Suite.
- 2. Нажмите «Настройки».
- 3. Выберите «Служба единого входа».
- 4. Если ваше вновь приобретенное приложение не отображается в списке, выберите «Действие» -> «Новый».
- 5. Заполните поля «Описание», «Издатель» и «Адрес электронной почты Издателя», «Идентификатор приложения» и «Адрес URL-переадресации».

Эта информация будет содержаться в описании приложения в разделе «Подробности» библиотеки приложений App Gallery. Если эти функции недоступны, обратитесь к разработчику приложения.

- 6. Выберите «Отправить».
- 7. Выделите приложение и выберите «Обмен ключами».

- 8. При этом по адресу электронной почты будет отправлен запрос для приложений Xerox со Службой единого входа.
- 9. Затем администратор приложений Xerox со Службой единого входа отправит по электронной почте администратору Xerox Workplace Suite требуемый ключ.
- 10. Администратор Xerox Workplace Suite введет ключ общего пользования для этого приложения.

Служба единого входа активирована для этого приложения. Теперь пользователи при первой попытке входа смогут использовать Службу единого входа.

## 7. Приложение В. Часто задаваемые вопросы

## Какие форматы файлов можно загружать?

Workflow Central поддерживает все часто используемые форматы файлов:

Текстовые документы:

## Изображения:

- Microsoft Word (.docx, .doc)
- Microsoft PowerPoint (.ppt, .pptx,)
- Microsoft Office Excel (xlsx, .xls)
- Расширенный текстовый формат (.rtf)
- Простой текст (.txt)

- .pdf
- .jpg, .jpeg.tif, .tiff
- .ur, .u
   .bmp
- .bmp.png
- .gif

В частности, в каждом выбранном рабочем процессе будет указано, какой тип документа может быть загружен.

| Формат ввода | Конвертирование<br>в формат аудио | Конвертирование<br>в формат MS<br>Office | Рукописный<br>текст в<br>текстовые<br>форматы | Объединение | Редактирование | Конспект | Перевод |
|--------------|-----------------------------------|------------------------------------------|-----------------------------------------------|-------------|----------------|----------|---------|
| .bmp         | Х                                 | Х                                        | Х                                             | Х           | Х              | Х        | Х       |
| .doc         |                                   |                                          |                                               |             |                |          | Х       |
| .docx        | Х                                 |                                          |                                               | х           | Х              | х        | Х       |
| .gif         | х                                 | х                                        | Х                                             | х           | х              | х        | Х       |
| .jpeg        | Х                                 | Х                                        | Х                                             | Х           | Х              | Х        | Х       |
| .jpg         | Х                                 | Х                                        | Х                                             | Х           | Х              | Х        | Х       |
| .pdf         | Х                                 | Х                                        | Х                                             | Х           | Х              | Х        | Х       |
| .png         | Х                                 | Х                                        | Х                                             | Х           | Х              | Х        | Х       |
| .ppt         |                                   |                                          |                                               |             |                |          | Х       |
| .pptx        | Х                                 |                                          |                                               | Х           | Х              | Х        | Х       |
| .rtf         | Х                                 |                                          |                                               | Х           | Х              | Х        | Х       |
| .tif         | Х                                 | Х                                        | Х                                             | Х           | Х              | Х        | Х       |
| .tiff        | Х                                 | Х                                        | Х                                             | Х           | Х              | Х        | Х       |
| .txt         | Х                                 |                                          |                                               | Х           | Х              | Х        | Х       |
| .xls         |                                   |                                          |                                               |             |                |          | Х       |
| .xlsx        | Х                                 |                                          |                                               | Х           | Х              | Х        | Х       |

## Какой тип документа лучше всего загружать?

Чтобы получить наилучшие результаты вывода отсканированного документа или цифрового изображения, мы рекомендуем вам убедиться, что:

- ваши бумажные или цифровые документы имеют простой макет и не содержат рукописный текст (за исключением рабочего процесса по переводу рукописного текста в текстовый формат), сложную графику или цветной фон
- разрешение цифрового изображения должно составлять от 300 до 600 точек на дюйм. (Это можно проверить в свойствах вашего документа)

Также примите во внимание:

- низкая контрастность фотографий документа снижает качество
- скошенные изображения труднее обрабатывать

#### Насколько точны преобразования документов в Xerox Workflow Central?

- Рабочий процесс «Рукописный текст в текстовые форматы» воспроизводит ваши рукописные заметки и экономит много времени, предоставляя черновик документа, требующий незначительных правок, что намного быстрее, чем переписывание всей рукописной заметки. Этот сервис лучше всего работает с рукописными заметками, которые являются четкими и прямыми (с минимальным перекосом).Простой почерк печатными буквами работает лучше, чем курсив.
- Рабочий процесс «Перевод» обеспечивает «более или менее правильный перевод» и предоставляет экономичное и быстрое решение для создания черновиков переводов с общим пониманием содержания документа. Сервис лучше всего работает с документами, в которых мало изображений и графиков.
- Рабочий процесс «Редактирование» автоматически редактирует информацию из ваших документов. Этот сервис позволяет избежать трудоемкой задачи редактирования полей документа, требуя только быстрой проверки ошибок.
- Рабочий процесс «Конспект» предоставляет более или менее точную аннотацию ваших документов. Сервис обеспечивает наилучшие результаты при выборе вами домена, наиболее тесно связанного с содержанием документа. Например, если вы отправляете корпоративный отчет и хотите резюмировать бизнес-аспекты, выберите домен «бизнес». Точно так же, если вы хотите знать, как обстоят дела компании в пространстве среды, выберите домен «среда».

### Как я узнаю, что мое задание завершено?

После отправки заданий в верхней части окна появляется строка «Обработка заданий». Нажмите кнопку «Просмотр заданий», чтобы развернуть представление и увидеть статус выполнения заданий. Статус будет отображаться для каждого шага обработки, а также для выбранного варианта вывода: электронная почта, загрузка, печать (если на МФУ) и/или хранение в облачном хранилище (только Продвинутая подписка).

#### Какие браузеры и их версии поддерживает веб-портал Xerox Workflow Central?

Вы можете получить доступ к вер-порталу Xerox Workflow Central на ПК или мобильном устройстве, используя следующие браузеры и их версии:

- Internet Explorer 11
- Microsoft Edge, версия 79 или выше
- Google Chrome, версия 60.0 или выше
- Firefox, версия 88 или выше
- Safari Mobile 12.0

## Какие языки поддерживаются для каждого рабочего процесса / функции?

Рабочий процесс«Объединение» не зависит от языка.

Нет ограничений на язык ввода для рабочего процесса «Конспект». Однако выбор домена в рабочем процессе «Конспект» применяется только к языкам Европейского Союза (включая английский). Для всех других языков настройки домена не будут учитываться.

Дополнительную информацию об идентификации редактированных элементов для разных языков, можно найти по адресу: https://cloud.google.com/dlp/docs/infotypes-reference

## Ниже представлены языки, поддерживаемые другими рабочими процессами и функциями.

| Языки                       | Пользователь<br>ский<br>интерфейс<br>Workflow<br>Central | Конвертиров<br>ание в<br>формат<br>аудио | Конвертиров<br>ание в<br>формат MS<br>Office | Рукописн<br>ый текст<br>в<br>текстовы<br>е<br>форматы | Перев<br>од | Вариант<br>для<br>электронн<br>ой почты:<br>шифрован<br>ие и<br>отслежива<br>ние |
|-----------------------------|----------------------------------------------------------|------------------------------------------|----------------------------------------------|-------------------------------------------------------|-------------|----------------------------------------------------------------------------------|
| Арабский                    |                                                          |                                          | Х                                            | Х                                                     | Х           |                                                                                  |
| Болгарский                  |                                                          |                                          | Х                                            | Х                                                     | Х           |                                                                                  |
| Каталонский                 | Х                                                        |                                          | Х                                            | Х                                                     | Х           |                                                                                  |
| Китайский<br>(упрощенный)   |                                                          |                                          | Х                                            | Х                                                     | Х           |                                                                                  |
| Китайский<br>(традиционный) |                                                          |                                          | Х                                            |                                                       | Х           |                                                                                  |
| Хорватский                  |                                                          |                                          | Х                                            | Х                                                     | Х           |                                                                                  |
| Чешский                     | Х                                                        |                                          | Х                                            | Х                                                     | Х           |                                                                                  |
| Датский                     | Х                                                        | Х                                        | Х                                            | Х                                                     | Х           | Х                                                                                |
| Голландский                 | Х                                                        | Х                                        | Х                                            | Х                                                     | Х           | Х                                                                                |
| Английский                  | Х                                                        | Х                                        | Х                                            | Х                                                     | Х           | Х                                                                                |
| Эстонский                   |                                                          |                                          | Х                                            | Х                                                     | Х           |                                                                                  |
| Финский                     | Х                                                        |                                          | Х                                            | Х                                                     | Х           |                                                                                  |
| Французский                 | Х                                                        | Х                                        | Х                                            | Х                                                     | Х           | Х                                                                                |
| Немецкий                    | Х                                                        | Х                                        | Х                                            | Х                                                     | Х           | Х                                                                                |

| Языки                       | Пользователь<br>ский<br>интерфейс<br>Workflow<br>Central | Конвертиров<br>ание в<br>формат<br>аудио | Конвертиров<br>ание в<br>формат MS<br>Office | Рукописн<br>ый текст<br>в<br>текстовы<br>е<br>форматы | Перев<br>од | Вариант<br>для<br>электронн<br>ой почты:<br>шифрован<br>ие и<br>отслежива<br>ние |
|-----------------------------|----------------------------------------------------------|------------------------------------------|----------------------------------------------|-------------------------------------------------------|-------------|----------------------------------------------------------------------------------|
| Греческий                   | Х                                                        |                                          | Х                                            | Х                                                     | Х           |                                                                                  |
| Гаитянский<br>креольский    |                                                          |                                          |                                              |                                                       | Х           |                                                                                  |
| Иврит                       |                                                          |                                          | Х                                            |                                                       | Х           |                                                                                  |
| Хмонг Доу                   |                                                          |                                          |                                              |                                                       | Х           |                                                                                  |
| Венгерский                  | Х                                                        |                                          | Х                                            | Х                                                     | Х           |                                                                                  |
| Индонезийский               |                                                          |                                          | Х                                            | Х                                                     | Х           |                                                                                  |
| Итальянский                 | Х                                                        | Х                                        | Х                                            | Х                                                     | Х           | Х                                                                                |
| Японский                    |                                                          |                                          | Х                                            | Х                                                     | Х           |                                                                                  |
| Суахили                     |                                                          |                                          | Х                                            |                                                       | Х           |                                                                                  |
| Корейский                   |                                                          |                                          | Х                                            | Х                                                     | Х           |                                                                                  |
| Латышский                   |                                                          |                                          | Х                                            | Х                                                     | Х           |                                                                                  |
| Литовский                   |                                                          |                                          | Х                                            | Х                                                     | Х           |                                                                                  |
| Малайский                   |                                                          |                                          | Х                                            | Х                                                     | Х           |                                                                                  |
| Мальтийский                 |                                                          |                                          | Х                                            |                                                       | Х           |                                                                                  |
| Норвежский                  | Х                                                        | Х                                        | Х                                            | Х                                                     | Х           |                                                                                  |
| Польский                    | Х                                                        | Х                                        | Х                                            | Х                                                     | Х           |                                                                                  |
| Португальский               |                                                          |                                          | Х                                            | Х                                                     | Х           | Х                                                                                |
| Португальский<br>(Бразилия) | Х                                                        | Х                                        |                                              |                                                       |             |                                                                                  |
| Румынский                   | Х                                                        |                                          | Х                                            | Х                                                     | Х           |                                                                                  |
| Русский                     | Х                                                        | Х                                        | Х                                            | Х                                                     | Х           |                                                                                  |

| Языки       | Пользователь<br>ский<br>интерфейс<br>Workflow<br>Central | Конвертиров<br>ание в<br>формат<br>аудио | Конвертиров<br>ание в<br>формат MS<br>Office | Рукописн<br>ый текст<br>в<br>текстовы<br>е<br>форматы | Перев<br>од | Вариант<br>для<br>электронн<br>ой почты:<br>шифрован<br>ие и<br>отслежива<br>ние |
|-------------|----------------------------------------------------------|------------------------------------------|----------------------------------------------|-------------------------------------------------------|-------------|----------------------------------------------------------------------------------|
| Словацкий   |                                                          |                                          | Х                                            | Х                                                     | Х           |                                                                                  |
| Словенский  |                                                          |                                          | Х                                            | Х                                                     | Х           |                                                                                  |
| Испанский   | Х                                                        | Х                                        | Х                                            | Х                                                     | Х           | Х                                                                                |
| Шведский    | Х                                                        | Х                                        | Х                                            | Х                                                     | Х           |                                                                                  |
| Тайский     |                                                          |                                          | Х                                            | Х                                                     | Х           |                                                                                  |
| Турецкий    | Х                                                        | Х                                        | Х                                            |                                                       | Х           |                                                                                  |
| Украинский  |                                                          |                                          | Х                                            | Х                                                     | Х           |                                                                                  |
| Вьетнамский |                                                          |                                          | Х                                            | Х                                                     | Х           |                                                                                  |
| Валлийский  |                                                          |                                          | Х                                            |                                                       | Х           |                                                                                  |

## Есть ли ограничение по размеру для каких-либо рабочих процессов или функций?

| Рабочие процессы                        | Ограничение на задания ввода                                                                                                |
|-----------------------------------------|----------------------------------------------------------------------------------------------------|
| Конвертирование в<br>формат аудио       | Максимальный размер задания составляет примерно 30 страниц.                                                                 |
| Конвертирование в<br>формат MS Office   | Максимальный размер задания - 200 страниц.                                                                                  |
| Рукописный текст в<br>текстовые форматы | Максимальный размер задания - 200 страниц.                                                                                  |
| Объединение                             | Максимальное количество объединяемых документов - 5.<br>Максимальный размер всего объединенного документа -<br>200 страниц. |
| Редактирование                          | Максимальный размер задания - 200 страниц.                                                                                  |
| Конспект                                | Максимальный размер задания - 200 страниц.                                                                                  |
| Перевод                                 | Максимальный размер задания - 200 страниц.                                                                                  |

## Какие форматы вывода поддерживаются для каждого рабочего процесса?

Вы получите свой документ в следующих форматах в зависимости от указанного рабочего процесса

Для перевода: если вы загружаете изображение для перевода (например, сканированная копия или изображение), вы получите перевод в формате Microsoft Word или pdf, если он выбран. Во всех других поддерживаемых форматах формат файла будет идентичен формату файла исходного документа, если не выбран pdf.

| Форм<br>ат<br>выво<br>да | Конвертиров<br>ание в<br>формат аудио | Конвертиров<br>ание в<br>формат MS<br>Office | Рукописн<br>ый текст<br>в<br>текстовы<br>е<br>форматы | Объедине<br>ние | Редактирова<br>ние | Конспе<br>кт | Перев<br>од |
|--------------------------|---------------------------------------|----------------------------------------------|-------------------------------------------------------|-----------------|--------------------|--------------|-------------|
| .docx                    |                                       | Х                                            | х                                                     |                 |                    | х            | х           |
| .mp3                     | х                                     |                                              |                                                       |                 |                    |              |             |
| .pdf                     |                                       |                                              |                                                       | Х               | Х                  | Х            | Х           |
| .pptx                    |                                       | Х                                            |                                                       |                 |                    |              | Х           |
| .txt                     |                                       |                                              | Х                                                     |                 |                    | Х            |             |
| .xlsx                    |                                       | Х                                            |                                                       |                 |                    |              | Х           |

## **Если я закрою браузер во время обработки на МФУ или ПК, потеряю ли я свой документ?** Если параметры вывода - электронная почта или облачное хранилище, задание будет завершено в фоновом режиме.

Если параметры вывода включают загрузку на портале или печать на МФУ, задание перейдет в состояние ожидания.

Когда вы снова откроете приложение, вы увидите, что задание ожидает загрузки или печати, и отображается кнопка «Продолжить». При нажатии этой кнопки задание будет загружено или распечатано.

Незавершенные задания будут удалены через 7 дней.

## Почему при приглашении пользователей с помощью файла CSV некоторые пользователи не были добавлены?

Учетные записи, которые уже были приглашены или которые не имеют активного статуса в системе, не будут добавлены в ваш список пользователей. Отправьте список пользователей, которые не были добавлены, на xerox.app.gallery.feedback@xerox.com для решения проблемы.

## Сколько раз я могу скачивать файл по ссылке в электронной почте?

Вы можете скачивать файл до 3 раз в течение 7 дней. Через 7 дней файл будет удален из системы.

## Сколько кредитов я расходую при запуске рабочего процесса?

Один кредит равен 1 странице в рабочем процессе. Например, вы загружаете 5-страничный документ в рабочий процесс «Перевод». Пять (5) кредитов будут вычтены из вашей общей суммы кредитов. Если вы загрузите 5-страничный документ в комбинированный рабочий процесс, например, «Перевод + Редактирование», у вас будет вычтено 10 кредитов.